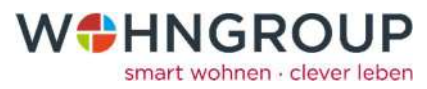

# Alexa Spracherkennung hinzufügen

utler - Skill und Alexa kannst du deine Ife deiner Stimme bedienen. Zum Star vieren" in der Alexa App, um deinen w

O

Ø

0 =

hilfe de

und de

ung beginnen mit

Info

0

æ

Alexa, schalte Profil Urlaub ein" Alexa, stelle Licht Wohnzimmer auf 50 Prozent" Alexa, stelle Rollladen Wohnzimmer auf 100

Mit einer Alexa haben Sie die Möglichkeit Ihre Geräte über einen Sprachbefehl zu steuern. Damit dies möglich ist, muss in der Alexa App zunächst der wibutler-Skill eingerichtet sein.

Folgend finden Sie eine Anleitung, wie Sie die Sprachsteuerung über Alexa einrichten können.

### Hinweis:

Zunächst sollten Sie sicher gehen, dass die Onlinefunktionen des wibutlers in der App freigeschalten sind. Sind diese Dienste nicht freigeschalten, so müssen Sie das zunächst tun. Eine Anleitung dazu können Sie ebenfalls unserer Internetseite entnehmen.

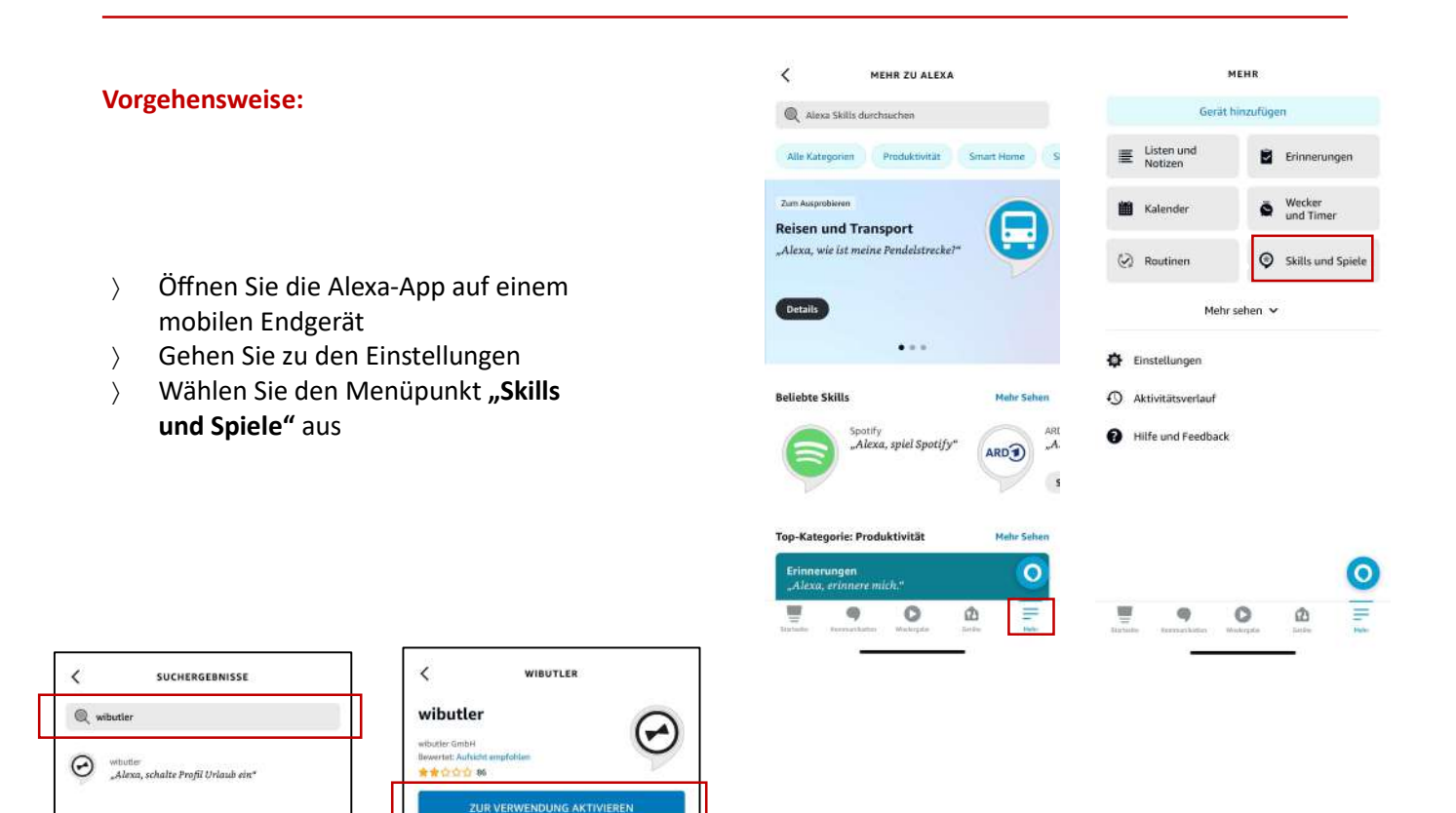

- Geben Sie in der Suchleiste: "wibutler" > ein
- Wählen Sie den wibutler Skill aus und > aktivieren Sie Ihn zur Verwendung

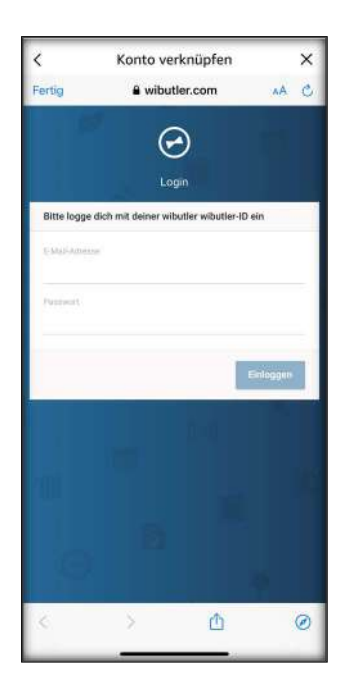

- Verknüpfen Sie Ihr bereits angelegtes wibutler Konto
- Wählen Sie Ihre Zentrale aus und erlauben Sie den Zugriff

## Sie können nun Alexa als Sprachsteuerung verwenden! Viel Spaß!

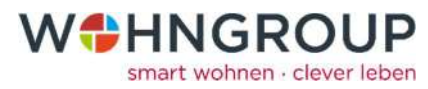

## Alexa Spracherkennung hinzufügen

Mit einer Amazon-Alexa haben Sie die Möglichkeit Ihre Geräte über einen Sprachbefehl zu steuern. Damit dies möglich ist, muss in der Alexa App zunächst der wibutler-Skill eingerichtet sein.

Folgend finden Sie eine Anleitung, wie Sie die Sprachsteuerung über Alexa einrichten können.

#### Hinweis:

Zunächst sollten Sie sicher gehen, dass die Onlinefunktionen des wibutlers in der App freigeschalten sind. Sind diese Dienste nicht freigeschalten, so müssen Sie das zunächst tun. Eine Anleitung dazu können Sie ebenfalls unserer Internetseite entnehmen.

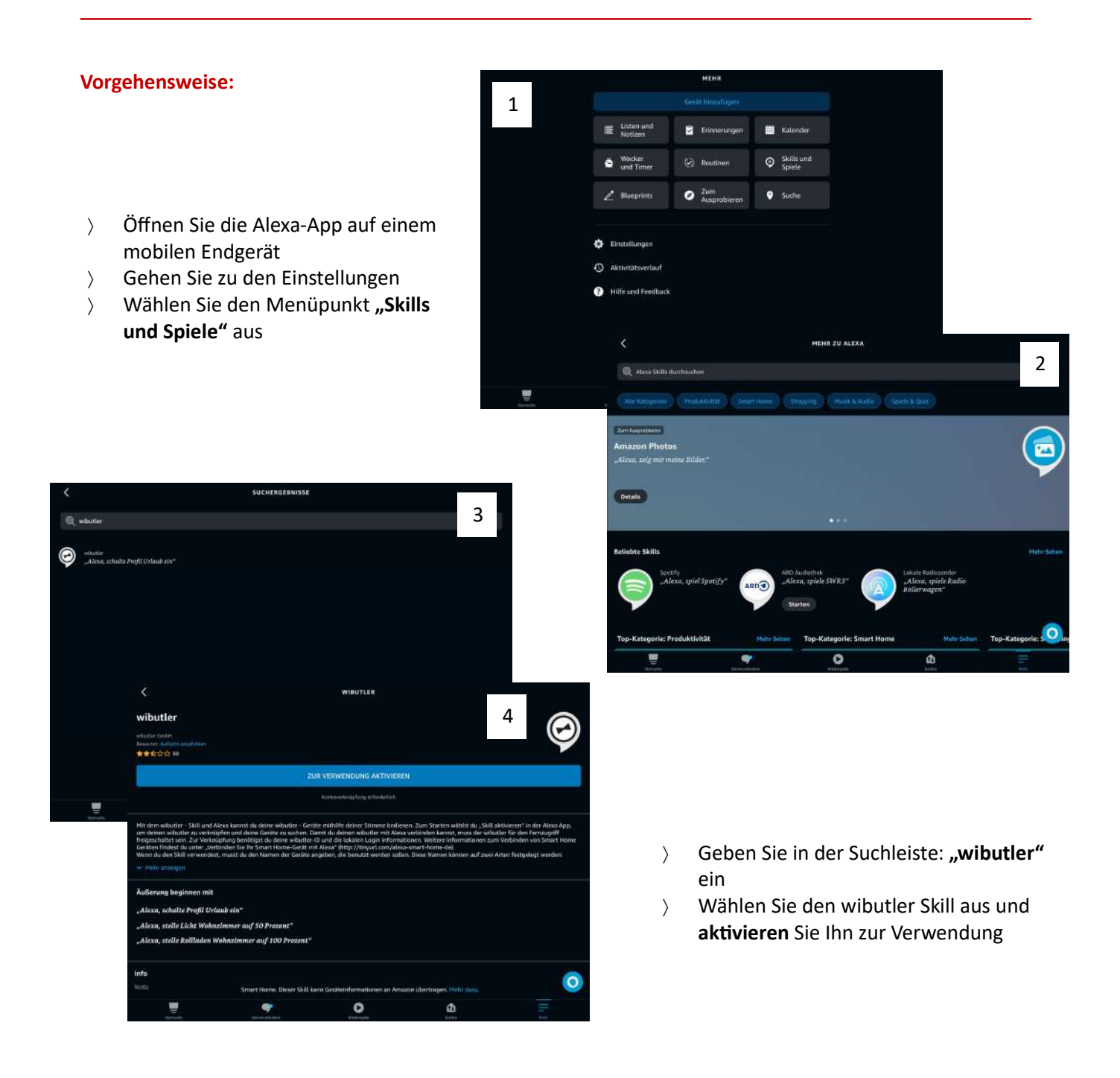

|  | Konto verknüpfen                                     |  |              | × |
|--|------------------------------------------------------|--|--------------|---|
|  | ≜ wibutler.com                                       |  | <u>0</u> . 9 |   |
|  |                                                      |  |              |   |
|  | <i>€</i><br>Login                                    |  |              |   |
|  | Bitte logge dich mit deiner wibutter wibutter iD ein |  |              |   |
|  | Princip.                                             |  |              |   |
|  | Griftgen                                             |  |              |   |
|  |                                                      |  |              |   |

- Verknüpfen Sie Ihr bereits angelegtes wibutler Konto
- Wählen Sie Ihre Zentrale aus und erlauben Sie den Zugriff

Sie können nun Alexa als Sprachsteuerung verwenden! Viel Spaß!